# 材料填报及提交操作说明 (自行审核单位用户)

教育部学位与研究生教育发展中心

2010年5月

目录

| 序言                    | 1   |
|-----------------------|-----|
| 第一部分 学位授权审核网上服务系统操作说明 | 2   |
| 1 用户登录                | 2   |
| 2 设置公示时间              | 2   |
| 3 查看各省市公示材料           | 2   |
| 4 查看自审单位公示材料          | 3   |
| 第二部分 学位授权审核信息填报系统操作说明 | 5   |
| 1 安装                  | 5   |
| 2 学科用户操作说明            | 8   |
| 2.1 用户登录              | 9   |
| 2.2 菜单功能说明            | .10 |
| 2.2 填写学科材料            | .10 |
| 2.4 检查                | .13 |
| 2.5 预览打印              | .14 |
| 2.6 填报另一学科            | .15 |
| 2.7 导出/导入学科文件         | .15 |
| 3 单位用户操作说明            | .16 |
| 3.1 用户登录              | .16 |
| 3.2 菜单功能说明            | .16 |
| 3.3 导入/删除学科文件         | .16 |
| 3.4 修改                | .16 |
| 3.5 单位审核              | .16 |
| 3.6 提交                | .17 |
| 3.7 打印《简况表》及《汇总表》     | .17 |
| 3.8 数据维护              | .18 |
| 4 系统更新                | .18 |

言 序

# 系统介绍

本次学位授权审核材料的填报及提交工作利用 "学位授权审核信息填报系统"和 "学位授权审核网上服务系统"完成。

自审单位在网上登录"学位授权审核网上服务系统",完成本次学位授权初 审/审核工作所涉及的公示材料查看、时间范围设置等任务,并利用"学位授权 审核信息填报系统"完成申报材料的填写和提交。

### 总体流程

自审单位填报及提交操作流程如下:

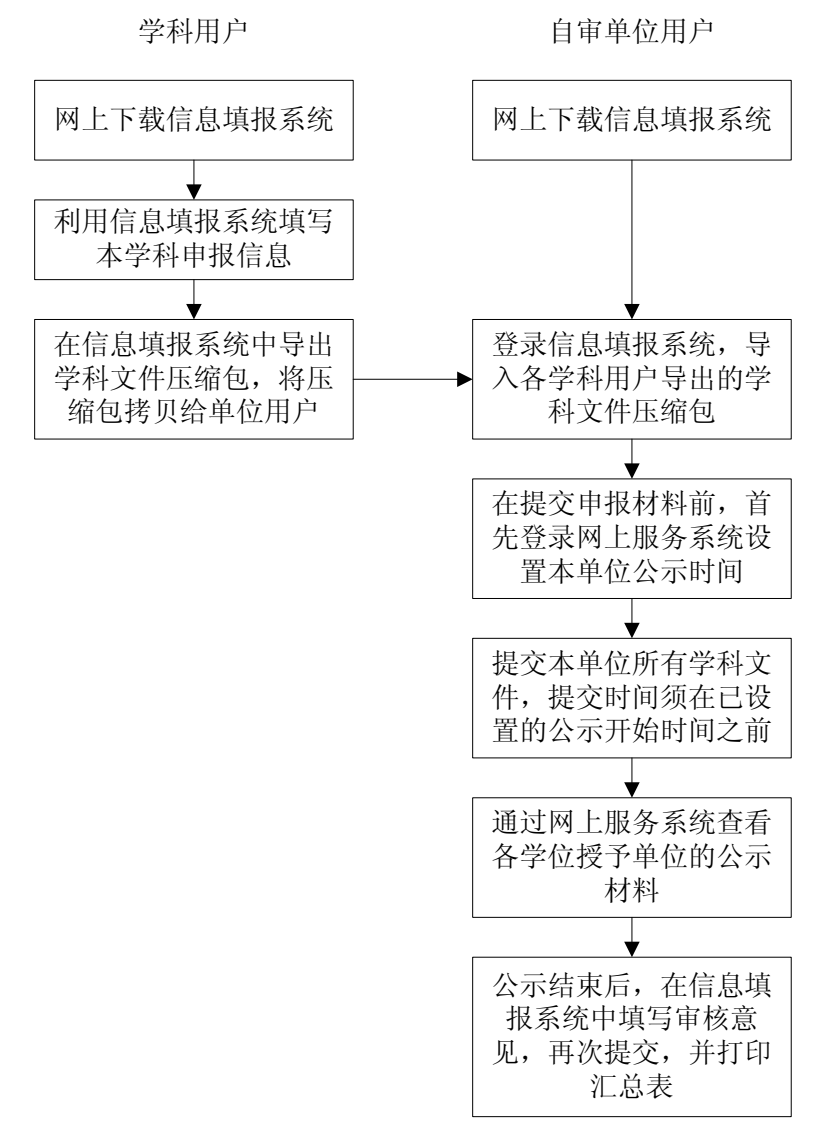

# 第一部分

# 学位授权审核网上服务系统操作说明

自审单位在网上登录"学位授权审核网上服务系统",完成本次学位授权初 审/审核工作所涉及的公示材料查看、时间范围设置等任务。

# 1 用户登录

"学位授权审核网上服务系统"的登录网址为 http://www.cdgdc.edu.cn/pgsh, 单位用户的用户名结构为"[单位代码]+SH",例如北京大学的学位授权审核项目 联系人的登录用户名是"10001SH"。登录密码随文件下发。

#### 2 设置公示时间

自审单位用户点击"设置公示时间"可以设置本单位材料公示的开始时间和 截止时间,设置公示时间页面如下图所示:

#### 北京大学公示时间设置

| 功能名称   | 开始时间       | 终止时间       | 开关状态 |
|--------|------------|------------|------|
| 公示时间设置 | 2010-06-01 | 2010-06-21 | 关闭   |

图 1-4

其中公示天数是由中心用户在后台设定的,自审单位用户只需要设置公示的 开始时间,系统将自动计算出公示的结束时间(公示开始时间+公示天数)。自审 单位用户不必手动设置终止时间,否则系统会给予相关的提示:

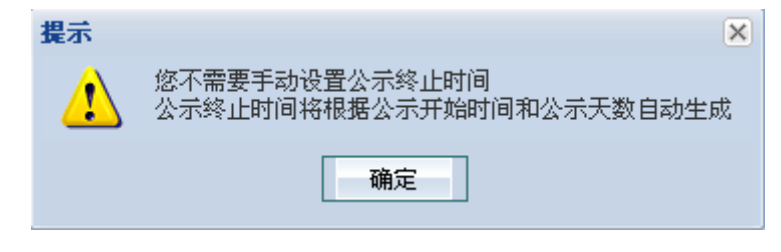

图 1-5

设置好时间范围后,点击"保存"则设置生效。点击"返回"继续设置其它时间范围。选择公示时间范围时请注意,公示开始时间须在提交申报材料时间范围之后,且晚于当前日期。

# 3 查看各省市公示材料

用户点击<sup>查看各省市公示材料</sup> \* 可出现下面的页面:

| 各省市公示信息 |           |                       |                 |                                                        |
|---------|-----------|-----------------------|-----------------|--------------------------------------------------------|
| 所在地区名称  | 省市代码及名称   | 公示时间                  | 公示情况            | 提出异议联系方式                                               |
|         | 11-北京市    | 2010-6-1至2010-6-21    | 公示未开始 <u>预览</u> | 联系电话:010-66074734<br>邮箱地址:maolinye@bjedu.gov           |
|         | 12-天津市    | 2010-4-20至2010-4-23   | 公示已结束           | 联系电话:022-23397866<br>邮箱地址:<br>wangqunsheng5196@163.com |
| 华北      | 13-河北省    | 2009-6-3至2009-6-23    | 公示已结束           | 联系电话:0311-66005221<br>邮箱地址:hebeixwb@yahoo.com.cn       |
|         | 14-山西省    | 2009-10-15至2009-11-20 | 公示已结束           | 联系电话:(空)<br>邮箱地址:(空)                                   |
|         | 15-内蒙古自治区 | 2009-10-15至2009-11-20 | 公示已结束           | 联系电话:0471-6203726<br>邮箱地址:tyq3820@sina.com             |
|         | 21-辽宁省    | 2009-10-15至2009-11-20 | 公示已结束           | 联系电话:024-86907187<br>邮箱地址:Inxwb@163.com                |
| 东北      | 22-吉林省    | 2009-10-15至2009-11-20 | 公示已结束           | 联系电话:0431-82741626<br>邮箱地址:wenbo1228@126.com           |
|         | 23-黑龙江省   | 2009-10-15至2009-11-20 | 公示已结束           | 联系电话:0451-53605164<br>邮箱地址:53605164@163.com            |

图 1-10

用户可以通过该页面查看每个省市的公示时间范围,如果当前时间在某一省市的公示时间范围内,用户可以进入该省市的页面下进行查看。如果某一省市的公示时间已过,系统会在"公示情况"列中显示"公示已结束"。自审单位用户可以随时查看本单位的公示信息,如果当前省市的公示时间已过,可以点击"预览"链接进行查看。

每个省市的公示页面如下图所示:

| 北京市学位授权审核申报材料公示                                                                                     |           |         |           |
|----------------------------------------------------------------------------------------------------|-----------|---------|-----------|
| <b>版权说明</b><br>所有公示材料,版权归相应学位授予单位,个人仅供浏览,未获材料版权人同意不得以任何方式汇编、转载、出版或传播。<br>否则,引起信息安全、版权等问题,将可能承担法律责任。 |           |         |           |
| 选择查看方式:     按单位排列     查看                                                                            |           |         |           |
| 学校代码及名称                                                                                             | 一级学科代码及名称 | 授权类别名称  | 查看公示材料    |
| 10011-北京工商大学                                                                                        | 0301-法学   | 一级学科博士点 | <u>查看</u> |

图 1-11

用户点击"查看"即可在线查看某省市各个申报学科的申报信息。

# 4 查看自审单位公示材料

用户点击 查看自审单位公示材料 》 可以看到如下页面:

| <b>春春方式</b> : 棕色位排列 | ▼ 査吾             |         | 关键字档      |
|---------------------|------------------|---------|-----------|
| 学校代码及名称             | 一级学科代码及名称        | 授权类别名称  | 查看公示材料    |
| 10006-北京航空航天大学      | 0202-应用经济学       | 一级学科硕士点 | <u>查看</u> |
|                     | 0101-哲学          | 二级学科博士点 | <u>查看</u> |
|                     | 0202-应用经济学       | 一级学科博士点 | <u>查看</u> |
|                     | 0701-数学          | 一级学科博士点 | <u>查看</u> |
|                     |                  | 一级学科博士点 | <u>查看</u> |
| 10055-南井大学          | 0811-控制科学与上程     | 二级学科博士点 | <u>查看</u> |
|                     | 1108-军亊后勤学与军亊装备学 | 一级学科博士点 | <u>查看</u> |
|                     |                  |         |           |

图 1-12

用户点击"查看"即可在线查看各个自审单位的申报信息。

# 第二部分

# 学位授权审核信息填报系统操作说明

# 1 安装

登陆"教育部学位与研究生教育评估工作平台",点击"软件下载",下载"学 位授权审核信息填报系统"安装程序。运行此安装程序进入安装界面如图 2-1 所 示。

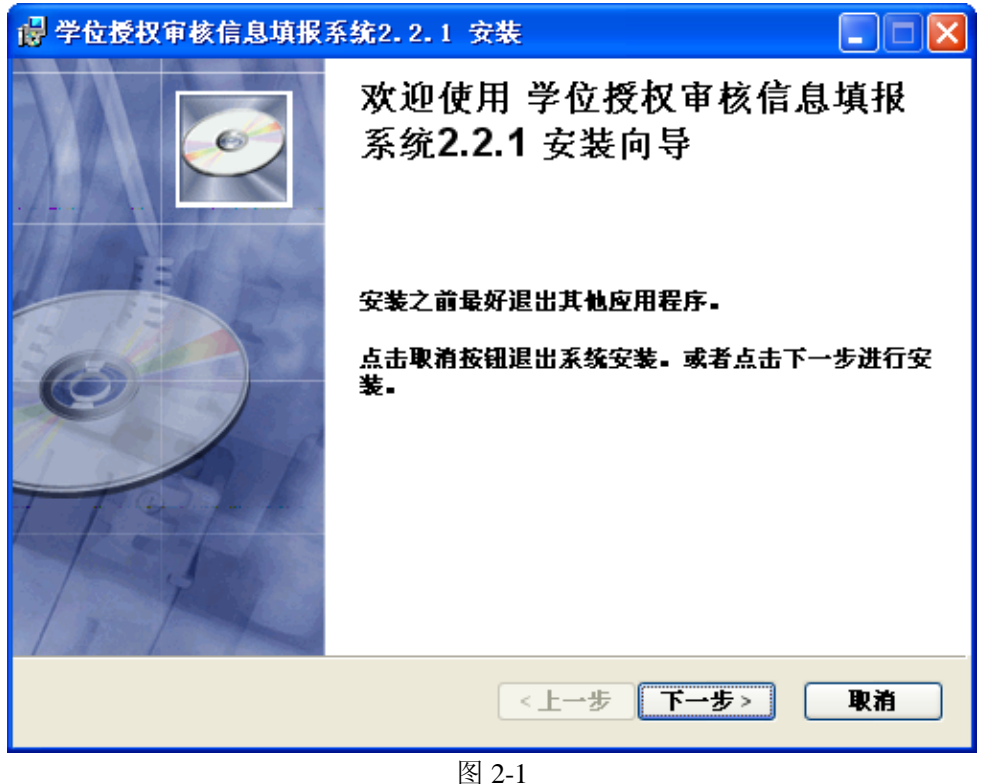

点击"下一步",进入用户信息设置,如图 2-2。

| 😼 学位授权审核信息             | 填报系统2.2.1 安装     |    |
|------------------------|------------------|----|
| 用户信息设置<br>请输入下面个人信息    | 3:               | Ø  |
| 姓名:                    | lenovo           |    |
| 单位:                    | lenovo vecan     |    |
| 当前系统安装以后               | <b>后可以使用的用户</b>  |    |
|                        | ④ 所有此计算机的用户      |    |
|                        | ◯只有 (lenovo)可以使用 |    |
| wise Installation Wiz— | <上→歩 下→歩>        | 取消 |

图 2-2

输入个人信息后,点击"下一步",进行目标文件夹选择,如图 2-3

| 💕 学位授权审核信息填报系统2.2.1 安装                                       |    |
|--------------------------------------------------------------|----|
| 目标文件夹<br>选择系统的安装目录.                                          | Ø  |
| 学位授权审核信息填报系统2.2.1 将在下面的目录中安装。                                |    |
| 如果想要安装在其它目录下,请点击<浏览>。                                        |    |
| 点击<取消>可以退出安装。                                                |    |
| <mark>目标文件</mark><br>C:\Program Files\cdgdc\学位授权审核信息填报系统∖ 浏览 |    |
| Wise Installation Wizar <del>d?</del><br>< <u>く上一歩</u> 下一步>  | 取消 |
| 图 2-3                                                        |    |

指定安装目录后,点击"下一步",准备安装系统,如图 2-4。

| 💕 学位授权审核信息填报系统2.2.1 安装               |        |
|--------------------------------------|--------|
| 准备安装系统                               |        |
| 点击<下一步>开始安装                          | $\sim$ |
| 点击<上一步>更新安装信息,点击<下一步>进行系统安装。         |        |
| Wise Installation Wiz                |        |
| Mise installation Wiz<br><上一步 下一步> 〔 | 取消     |

图 2-4

点击"下一步",则开始安装系统。系统安装过程中会弹出如图 2-5 所示的 对话框,要求安装系统插件。

| Borland Database Engine Installation/Opgrade                                       |    |
|------------------------------------------------------------------------------------|----|
| The Borland Database Engine will be in Salled/upgraded in the following directory: |    |
| C:\Program Files\Common Files\Borland Shared\BDE                                   | 10 |
| OK Cancel                                                                          |    |

图 2-5

此处点击"OK"即可继续安装。安装此插件时系统可能会提示 C 盘空间不足,如图 6 所示,点击"Yes"即可继续安装。

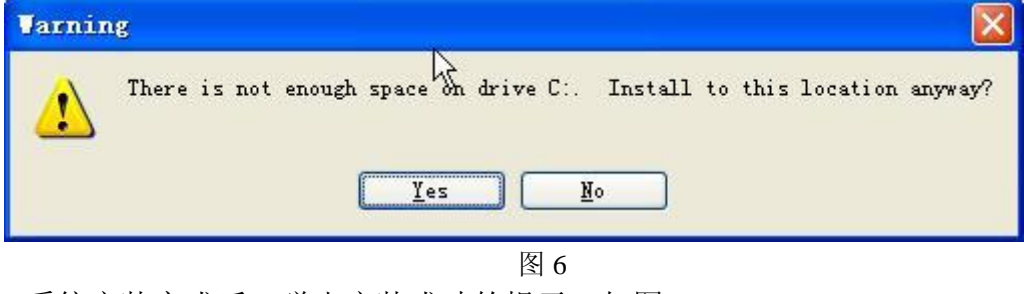

系统安装完成后,弹出安装成功的提示,如图 7。

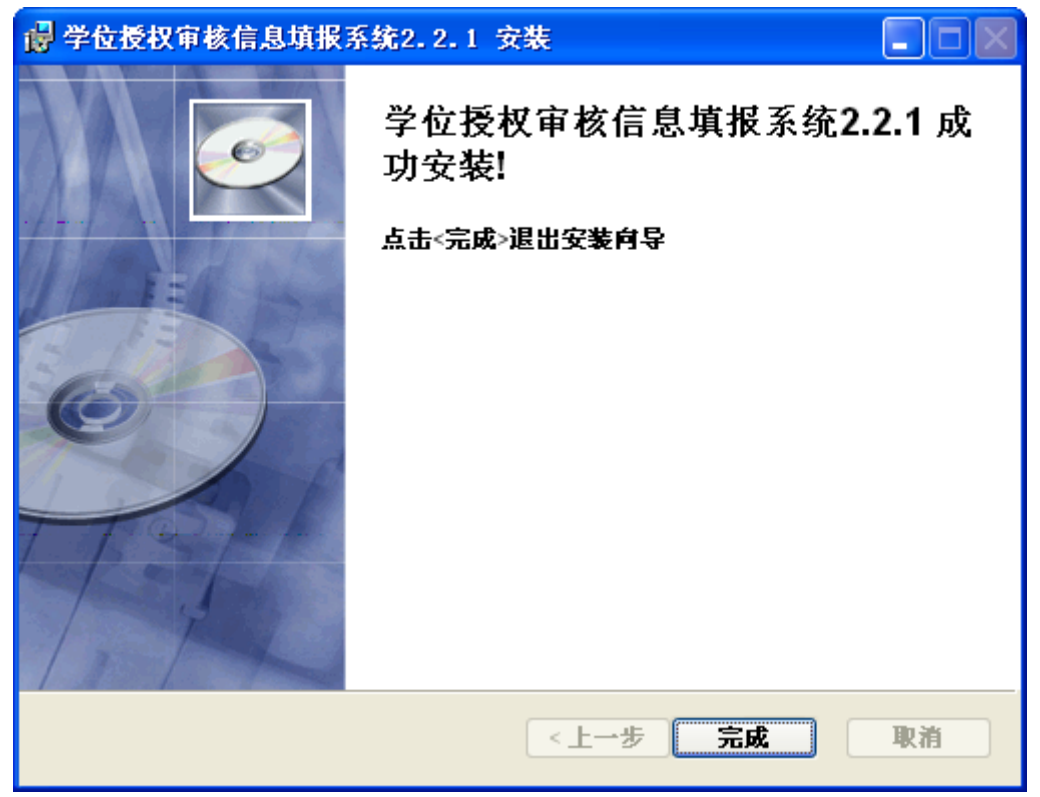

图 7

点击"完成"即可完成系统的安装。

# 注意:本软件安装要求

- 操作系统
- Windows NT 4.0 SP3, SP5, SP6, SP6a\*
- Windows 2000 Professional/Server Build 2195,SP1,SP2,SP3
- Windows XP Home/Professional
- Windows Server 2003
- 其他
- 800\*600 及更高的分辨率
- Windows Installer 3.1 及以上版本(操作系统默认含有)

# 2 学科用户操作说明

学科用户通过"学位授权审核信息填报系统"填写学科信息(即《简况表》), 系统提供检查、打印等功能。填写完成后,再将本学科信息导出为"学科文件", 将拷贝递交到单位。如果单位不需要各学科分别填写,可以由单位以学科用户身 份利用信息填报系统集中直接填写。

# 2.1 用户登录

运行信息填报系统,在登录界面的"用户类型"中选择"学科用户",项目 类型默认选择"学位授权审核",并输入单位代码(系统会自动显示单位名称), 点击"用户登录"按钮进入系统,如图 2-8。

| 用户类型: | ● 学科用户   ○ 单位用户   |                             |
|-------|-------------------|-----------------------------|
| 項目类型: | 学位授权审核            | <ul> <li>A state</li> </ul> |
| 学校代码: | 10055 <u>南开大学</u> | 用户登录                        |

# 图 2-8

首次使用时,系统显示"添加学科"选项卡,如图 2-9。

| 选择申报学科代码          |                |          |
|-------------------|----------------|----------|
| 己填学科              |                | 添加学科     |
| 请选择申报授/<br>一级学科博士 | 奴类别<br>点     ○ | )一级学科硕士点 |
| 一级学科代码            | 0202-应用经济学     | ▼        |
|                   |                |          |
|                   |                |          |
|                   |                |          |
|                   | 🙆 确定           | ■ 取消     |

图 2-9

请选择要申报的授权类别和一级学科,点击"确定"进入材料填报界面。如 果以前已经有填报信息,系统会出现"已填学科"选项卡,如图 2-10,请直接 在列表中选择需要修改或继续填报的学科,点击"确定"进入材料填报界面。

| 选择申报学科代码 |      |         |       |      |                     |   |  |
|----------|------|---------|-------|------|---------------------|---|--|
| Ĩ        | 己填学科 |         |       | 添加学科 |                     |   |  |
| 申报授权类别   | 学科代码 |         | 学科名称  |      | 上次填写日期 🛛            |   |  |
| 一级学科博士点  | 0302 | 政治学     |       |      | 2010-04-22 16:18:26 |   |  |
| 一级学科博士点  | 0305 | 马克思主义理论 | È     |      | 2010-04-22 16:09:30 |   |  |
| 一级学科博士点  | 0101 | 哲学      |       |      | 2010-04-22 15:20:53 |   |  |
| 一级学科博士点  | 0802 | 机械工程    |       |      | 2010-04-22 15:20:03 |   |  |
| 一级学科硕士点  | 0202 | 应用经济学   |       |      | 2010-04-22 14:42:12 |   |  |
| 一级学科硕士点  | 0101 | 哲学      |       |      | 2009-10-12 0:00:29  |   |  |
|          |      |         |       |      |                     | _ |  |
|          |      |         |       |      |                     |   |  |
|          |      |         |       |      |                     |   |  |
|          |      |         |       |      |                     |   |  |
|          |      |         |       |      |                     |   |  |
| L        |      |         |       |      |                     |   |  |
|          |      | 🍳 确定    | 🛛 🛃 取 | 肖    |                     |   |  |

图 2-10

# 2.2 菜单功能说明

| 菜单按钮   | 主要功能说明                            |
|--------|-----------------------------------|
| 导入学科文件 | 可将导出的"学科文件"重新导入系统                 |
| 保存     | 保存当前填写全部信息                        |
| 检查     | 检查当前填写学科的信息是否按要求填写、有无逻辑错误         |
| 预览打印   | 预览及打印当前填写学科的《简况表》                 |
| 导出学科文件 | 将当前填写学科的信息导出生成"学科文件",用于递交给单位或重新导入 |
| 填报另一学科 | 当院系需填报多个一级学科材料时,可点击此按钮可直接填写另一学科信息 |
| 退出     | 退出信息填报系统                          |

# 2.2 填写学科材料

材料填报界面如图 2-11 所示。

| 🔞 学位授权审核信息                         | し填振系统 2.2.1版                   | - [学科信息填报]         |                |      |              |                    |                     |  |
|------------------------------------|--------------------------------|--------------------|----------------|------|--------------|--------------------|---------------------|--|
| <b></b><br>导入学科文件                  | 保存                             | <b>预览打印</b> 导出学科文件 | <b>P</b>       |      |              | <b>↓</b><br>填报另一学科 | ₽ <mark>?</mark> 送出 |  |
| 学科信息汇总<br>在编人员中教授数<br>36           | 在编人员中博士数                       | 科研经费<br>0 万元       | 纵向科研经费<br>0 万元 | ł    | 受硕士学位数<br>53 | 授博士学位数<br>27       | 省部级以上科研奖励数<br>159   |  |
| I 基本情况                             | II 学科简介 I                      | Ⅱ 学术队伍     Ⅳ 学科    | 方向 V科学研究       | ŧ    | VI 教学与人才培养   | ₩ 211 学术交流         | 充 🖙 工作条件            |  |
| I-1本一级学                            | 科点現有学位授权点情况                    | I-2本一级             | 学科点现有重点学科情况    |      | I-3与本一级\$    | 学科点相关的现有国家         | (部、省)重点实验室          |  |
| 学位授权点                              |                                | 学科、专业              | 名称             |      | 批准时          | 间                  |                     |  |
| 一级学科硕士点                            | ▼ 0202-应用经济学                   | 1                  |                | -    | 200012       | •                  |                     |  |
| 二級学科博士点                            | ▼ 020204-金融学                   |                    |                | •    | 198401       | -                  |                     |  |
| 二级学科硕士点                            | ▼ 020204-金融学                   |                    |                | -    | 198401       | •                  |                     |  |
| 一級学科硕士点                            | ▼ 0202-应用经济学                   |                    |                | •    | 198111       | •                  |                     |  |
| 二级学科博士点                            | ▼ 020203-财政学                   |                    |                | -    | ▼ 198111     |                    |                     |  |
| 二級学科硕士点                            | ▼ 020205-产业经济                  | 学                  |                | •    | 198111       |                    |                     |  |
| 二级学科博士点                            | ▼ 020206-国际贸易                  | 学                  |                | •    | 198111       | -                  |                     |  |
| 二級学科硕士点                            | ▼ 020207-劳动经济                  | 学                  |                | •    | 198111       | -                  |                     |  |
| 已是二级学科博士点或一级学科硕士点的不再重复填写相应的二级学科硕士点 |                                |                    |                |      |              |                    |                     |  |
|                                    |                                | 🔊 湊 九              |                |      |              |                    |                     |  |
|                                    |                                |                    |                |      |              |                    |                     |  |
| 坝日编号: 5H 2009                      | <ol> <li>项目突别: 字位授权</li> </ol> | 申核 単位: 10006 北京    | ,机全航大大字 甲子     | 版授权势 | 2.别:一级字科顿士点; | 子科:0202 应用经        | 分子                  |  |

图 2-11

《简况表》中共包括"基本情况"、"学科简介"、"学术队伍"、"学科方向"、 "科学研究"、"教学与人才培养"、"学术交流"、"工作条件"八个部分,分别对 应信息填报系统中的八个"选项卡";某些部分下面还包括若干子表,也对应着 "子选项卡",请注意与简况表对照填写,以免漏填。具体填写说明如下:

# 2.3.1 填写"学科信息汇总"

| 学科信息汇总—— |          |      |        |        |        |            |
|----------|----------|------|--------|--------|--------|------------|
| 在编人员中教授数 | 在编人员中博士数 | 科研经费 | 纵向科研经费 | 授硕士学位数 | 授博士学位数 | 省部级以上科研奖励数 |
| 0        | 0        | 0 万元 | 0 万元   | 0      | 0      | 0          |

图 2-12

按照学位办文件规定的申报最低要求指标,学科信息汇总中包括"在编人员 中教授数"、"在编人员中博士数"、"科研经费"、"纵向科研经费"、"授硕士学位 数"、"授博士学位数"、"省部级以上科研奖励数"等指标。其中,"科研经费"、 "纵向科研经费"由学科用户单独填写,其他信息由系统根据已填写的其他表格 中的信息自动获取。

#### 2.3.2 填写"基本情况"

点击"I基本情况"选项卡,选择相应子表,进入清单填写界面。

- "添加"按钮:在当前记录上方添加一条新记录;
- "删除"按钮:删除当前选中记录;

#### 注意:

1. 当用鼠标点击或键盘选中某一行记录,此行记录会改变颜色,此行即为 "当前行"; 2. 数据填写支持 'TAB' 键及复制 (Ctrl+C)、粘贴 (Ctrl+V) 快捷键操作;

3. 如果某表格旁边上有黑色导致的三角形图标,则表示该处为"下拉列表", 一般应从中选择,为了适应特殊的填写需求,大部分此类表格中也可以由用户输 入其他内容。

4. 系统会根据"级别"、"批准部门"等信息自动调整先后顺序。

#### 2.3.3 填写"学科简介"

点击"学科简介"下方的"填写学科简介"按钮,弹出文件编辑器如图 2-13 所示。

| <b>@</b> 文作 | 编辑  |                                    |                                                                                                    |         |        |          |           |       |             |              |       |               |         |
|-------------|-----|------------------------------------|----------------------------------------------------------------------------------------------------|---------|--------|----------|-----------|-------|-------------|--------------|-------|---------------|---------|
| 关闭(2)       | l i |                                    |                                                                                                    |         |        |          |           |       |             |              |       |               |         |
|             | 9   | - U 🖻                              | Ŧ                                                                                                    |         |        |          |           | 表格工具  | 具           |              |       |               |         |
|             | 开始  | 插入                                 | 页面布局                                                                                                    | 引用 曲    | 16件 审阅 | 视图       | 加载项       | 设计    | 布局          |              |       |               | Ø       |
| お貼          | *   | <b>B</b> <i>I</i> <u>U</u><br>⊪⁄ A | <ul> <li>↓</li> <li>↓</li></ul> |         |        |          | AaB<br>标题 | bc A  | aBl<br>标题 1 | AaBb(<br>副标题 |       | は編編           |         |
| L           | 6 4 | 2                                  | 2 4 6                                                                                                    | 8 10 12 | +52/H  | 20 22    | 24 26     | 28 30 | ) 32 3      | 4 36 38      | 40 42 | 4 <u>8</u> 46 | 48 50 🕰 |
| 8 6         |     |                                    | 学科点的特色                                                                                                    | 5、优势和申  | 请的必要性( | 限 1000 字 | 2) @      |       |             |              |       | ¢             |         |
|             |     |                                    |                                                                                                    | 保護      | 存      |          |           |       | <b>   </b>  | 肖            |       |               |         |

图 2-13

学科简介的填写方式与使用 WORD 软件类似。在文件编辑器中完成编辑后点击"保存"即可完成学科文件的填写。

**注意:**可在 WORD 中将需要填写的信息编辑好后,直接复制(Ctr1+C)、粘贴(Ctr1+V)到系统中。

#### 2.3.4 填写其他表

选择相应表的"选项卡",进入表格填写界面。一般表格需要的"添加"、"删除"按钮外,为方便用户填写,部分表格下方还增加了以下按钮:

- "向上移动"按钮:将鼠标选中的记录上移一行;
- "向下移动"按钮:将鼠标选中的记录下移一行;
- "导入"按钮:将已有的 Excel 文件中的数据导入到该表中,导入成功后会提示导入成功的记录数。但请注意:
  - ◆ 导入的 Excel 文件表头必须按照规定格式, 否则系统会报错。表头样式可点击"点击查看 Excel 表头样式"进行查看, 然后把打开的 Excel 表头文件另存到某个文件夹, 再将相应数据复制到该表进行编辑;

◆ 导入的数据如果有误,系统会出现如下提示,点击查看就可看到出错的具体内容:

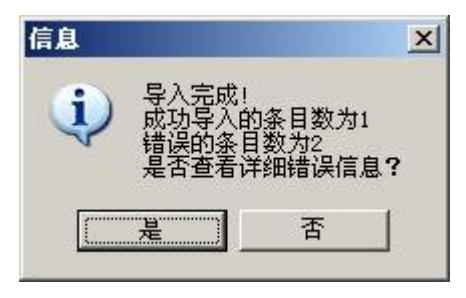

图 2-14

若检查所填信息有误,系统会判断格式问题,并提示导入的文件有 错误的信息,点击"是"会弹出信息导入错误列表,显示哪一行的 数据有什么样的问题,可以根据错误列表的提示对相关信息进行修 改。如图 2-15 所示:

| 著信息号/ | <b>\错误列表</b>          |    |
|-------|-----------------------|----|
| 序号    |                       | 行号 |
|       | 1 经费(万元)-数据类型错误,应为数字: |    |
|       | 2 经费(万元)-数据类型错误,应为数字! |    |
|       |                       |    |
|       |                       |    |
|       |                       |    |
|       |                       |    |
|       |                       |    |
|       |                       |    |
|       |                       |    |
|       |                       |    |

图 2-15

格式完全正确的信息会导入到当前表中。如果有错误的未导入数据,可以按照提示对数据格式进行修改后重新导入。

### 2.4 检查

为保证学科材料内容填报的正确性,系统提供了检查功能。检查结果分为"警告"和"提示"两类:

| 上报信息 | 急检查结果     |                       |        |                          |
|------|-----------|-----------------------|--------|--------------------------|
| 序号   | 学科码       | 申报授权类别                | 检查结果类型 | 检查结果描述                   |
| 1 (  | 0202      | 一级硕士                  | 警告     | 学科汇总表中科研经费小于申报授权的最低要求!   |
| 2 (  | 0202      | 一级硕士                  | 警告     | 学科汇总表中纵向科研经费小于申报授权的最低要求! |
| 3 (  | 0202      | 一级硕士                  | 错误     | 表VII-2中时间不允许为空           |
|      |           |                       |        |                          |
|      |           |                       |        |                          |
|      |           |                       |        |                          |
|      |           |                       |        |                          |
|      |           |                       |        |                          |
|      |           |                       |        |                          |
|      |           |                       |        |                          |
|      |           |                       |        |                          |
|      |           |                       |        |                          |
|      |           |                       |        |                          |
|      |           |                       |        |                          |
|      |           |                       |        |                          |
|      |           |                       |        |                          |
|      |           |                       |        |                          |
|      |           |                       |        |                          |
| <    |           |                       |        | >                        |
|      |           |                       |        |                          |
| 当前检查 | ≦的学科代码:02 | :02;学科名称 <b>:</b> 应用: | 经济学    |                          |
|      |           | 日 保存                  |        | 关闭                       |

图 2-16

警告信息:警告信息为绿色文字,表示此信息只作为提示,不影响学科信息 的导出或提交。例如:某些清单表没有任何填写内容,会作为警告信息显示在检 查结果中。

错误信息:错误信息为<u>红色</u>文字,表示系统中填写的信息格式不正确或者是 不满足要求,**必须修改以后才能导出或提交**。错误信息的检查内容如下:

- (1) 检查必填项:除学术带头人的"获博士年月"及"专家称谓"可以为空以外,其他的数据项均为必填项;若有未填信息,则显示为该项填写错误。
- (2) 检查记录数:如果记录数不符合要求,则为错误。例如:一级博士的学 科方向不少于4个,不多于6个,如果为4个以下或者6个以上均为错误。
- (3) 检查时间的录入格式和时间范围:对于时间信息,系统会根据该项的要求,判定该项是不是符合学位办文件的规定;如果不符合文件规定则为错误。

#### 2.5 预览打印

点击"预览打印"按钮后,系统会首先生成《简况表》并提供预览,用户确 认无误后进行打印。

- 注意:1. "预览打印"前系统会自动提示保存填报信息;
  - 2. 学科用户打印的材料的右上角都标注有"草稿"字样,仅供查阅, 不能直接提交。

#### 2.6 填报另一学科

若填写完当前学科信息后需填写另一学科信息,无需退出系统,直接点击系统右上角的"填报另一学科"按钮,选择学科代码即可。

#### 2.7 导出/导入学科文件

当学科的全部信息填写完成、检查通过并确认无误后,可以点击"导出学科 文件"按钮,将当前学科的全部信息导出为一个"学科文件",该学科文件为一 个压缩包。将"学科文件"的拷贝递交到单位,单位将各学科的"学科文件"导 入到信息填报系统中进行检查并一同提交。

#### 注意:

- 1. 若某院系同时填报多个学科《简况表》,则需分别导出为多个"学科文件";
- 系统在"导出学科文件"时,会自动进行"检查";若检查出错,则无法 进行导出;
- 3.如果学科汇总信息小于该学科所属门类申报的最低要求,系统会给出警告 提示。但是不限制其导出。

另外,导出的"学科文件"也可用作"数据转移"或"数据备份/恢复"。例 如,在机器 A 上填写的学科信息想在机器 B 上继续填写,则可在 A 上"导出学 科文件",再将其拷贝至机器 B 上,使用系统的"导入学科文件"导入即可。但 是需要注意,"导入学科文件"时会覆盖原有数据,请谨慎操作。

#### 3 单位用户操作说明

单位收到各学科递交的"学科文件"后,通过"导入学科文件"对本单位所 有学科提交的"学科文件"进行汇总(也可修改)。检查无误后,通过信息填报 系统"提交"功能,提交本单位电子材料,然后通过"打印简况表"、"打印汇总 表"功能打印纸质材料。

### 3.1 用户登录

打开信息填报系统,在登录界面的"用户类型"选择"单位用户",项目类型选择"学位授权审核"(系统默认选项),并输入单位代码(系统会自动显示单位名称),点击"用户登录"按钮进入系统。

#### 3.2 菜单功能说明

| 一级菜单       | 二级菜单    | 主要功能说明                                |
|------------|---------|---------------------------------------|
| 导入学科<br>文件 |         | 将学科用户导出的"学科文件"导入到单位用户                 |
| 删除         |         | 删除选中学科的信息                             |
| 修改         |         | 修改选中学科的信息                             |
| 打印简况表      |         | 打印选中的学科《简况表》                          |
| 打印汇总表      |         | 打印本单位己导入学科的汇总表                        |
|            | 备份本机数据  | 将本机的本单位全部信息导出为一个"单位文件"备用              |
| 数据维护       | 备份服务器数据 | 将最近一次提交到主管部门的本单位全部信息导出为一个<br>"单位文件"备用 |
|            | 数据恢复    | 将以上两种方式导出的"单位文件"恢复,这会覆盖当前的<br>全部信息    |
| 退出         |         | 退出系统                                  |

进入系统后,上方显示的各菜单功能见下表。

#### 3.3 导入/删除学科文件

"导入学科文件"按钮用户将各学科导出的"学科文件"汇总到单位用户。 具体点击"导入学科文件"按钮,选择需要导入的"学科文件"即可。可以多选。

如果导出学科有误,可以点击"删除"按钮删除选中学科的《简况表》信息 (**请谨慎操作**)。

#### 3.4 修改

**单位可以直接修改各学科递交的学科信息**。点击"修改"按钮进行修改,再 点击"返回"按钮即可。

#### 3.5 单位审核

单位用户需要对各学科申报材料填写《单位审核意见》。选中需要填写审核 意见的材料,然后点击"单位审核"按钮,在弹出的界面中填写完成后点击"保 存"按钮即可。 **注意**:如果该学科已经填写了审核意见,该学科的汇总信息为绿色字体,如果未填写审核意见则为红色字体。

#### 3.6 提交

当本单位全部"学科文件"均已导入,可以"提交"本单位的申报信息。待 公示结束后,单位用户可以再次登录信息填报系统,填写初审/审核意见,并再 次提交。

提交时会检验当前已汇总学科的信息,如果低于该学科所属门类的最低要求 系统会给出如下提示:

| 上报信 | 息检查结果    |           |         |                          |
|-----|----------|-----------|---------|--------------------------|
| 序号  | 学科码      | 申报授权类别    | 检查结果类型  | 检查结果描述                   |
| 1   | 0202     | 一级硕士      | 警告      | 学科汇总表中科研经费小于申报授权的最低要求!   |
| 2   | 0202     | 一级硕士      | 警告      | 学科汇总表中纵向科研经费小于申报授权的最低要求! |
|     |          |           |         |                          |
|     |          |           |         |                          |
|     |          |           |         |                          |
|     |          |           |         |                          |
|     |          |           |         |                          |
|     |          |           |         |                          |
|     |          |           |         |                          |
|     |          |           |         |                          |
|     |          |           |         |                          |
|     |          |           |         |                          |
|     |          |           |         |                          |
|     |          |           |         |                          |
|     |          |           |         |                          |
|     |          |           |         |                          |
|     |          |           |         |                          |
|     |          |           |         |                          |
|     |          |           |         |                          |
|     |          |           |         |                          |
| <   |          |           |         |                          |
|     |          |           |         |                          |
| 以上学 | 科申报信息低于词 | 该学科门类的最低要 | 求,是否继续掛 | 交?                       |
|     |          | 保存        | Ę       | у 堆容 ※ 关闭                |

图 2-17

用户可以选择点击"继续",继续进行提交过程。或者点击"关闭"退出提 交。

点击"提交"按钮后,输入本单位账号、密码,点击"确定"按钮即可将本 单位材料一次性提交到主管部门。提交成功后,系统会提示"提交成功"。

如果已经超出提交的时间范围,系统会提示"已经超过规定的信息提交期限!",并提示给用户当前系统允许的提交时间范围(**自审单位用户设置的公示时间范围以外的时间**)。

注意:提交前系统要进行数据准备,需要较长时间,请耐心等待。

#### 3.7 打印《简况表》及《汇总表》

单位用户可使用系统相应按钮预览、打印《简况表》及《汇总表》。 注意:

1. 只有正式"提交"后,打印出的纸质材料才是"正式版";否则会在纸质

#### 材料右上角出现"草稿"字样;

2. 如果"提交"后又有修改, 需重新"提交"才能打印"正式版"。正式版 上有对应的版本号,应与提交至学位中心电子材料的版本号一致。

正式版汇总表样式如下:

版本号: SH00004

# 自行审核博士学位授权一级学科点汇总表

学位授予单位名称(并盖章): 北京航空航天大学

学位授予单位代码: 10006

| 申报一级学科 | 教授数 博士数 | 科 研<br>经 费 | 纵向科<br>研经费 | 省部级<br>以上科 | 授博士 | 授硕士     |     |    |
|--------|---------|------------|------------|------------|-----|---------|-----|----|
| 名称     |         |            | (万元)       | (万元)       | 数   | 1 12 11 | TIX |    |
| 法学     | 0301    | 34         | 50         | 300        | 200 | 0       | 35  | 53 |

图 2-18

#### 3.8 数据维护

系统支持对数据进行备份和恢复。目前支持两种备份方式:

(1)"备份本机数据":将本机的本单位全部信息导出为一个"单位文件", 以便在需要时使用"数据恢复"功能恢复;

(2)"备份服务器数据":将最近一次提交的本单位全部信息导出为一个"单 位文件",以便在需要时使用"数据恢复"功能恢复。为了获取已经提交的数据, 此功能需要输入单位的账号和密码。

#### 4 系统更新

在"开始"菜单->"学位授权审核信息填报系统"中,点击"系统更新"可 以完成系统的自动更新。更新界面如图 2-20 所示。

| 👰 信息申报客户端更新  |          |
|--------------|----------|
|              |          |
| 糸銃更新,诸点击更新按钮 |          |
|              | 💓 更 新    |
|              | 0 200 at |
|              |          |
| 已连接服务器,准备更新! |          |

图 2-19 点击"更新",即可将现有系统更新至最新版本。